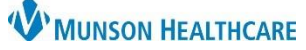

# End Visit for Patient Who Has Moved to an Acute Care Unit for ED Nurses

Cerner FirstNet EDUCATION

**Summary:** Patient is placed in non-ED bed/location in STAR which removes the patient from LaunchPoint. The patient no longer displays for the nurse on the active tabs, and they are not showing on the Departed Patients tab. The patient is still accessible on the Departed Patients tab. Set filters to view the patient in Depart.

### How to Find an ED Patient Who has Been Admitted Without Being Departed from FirstNet/LaunchPoint

#### To set filters:

1. From the Departed Patients tab, choose the appropriate filter to search for the patient.

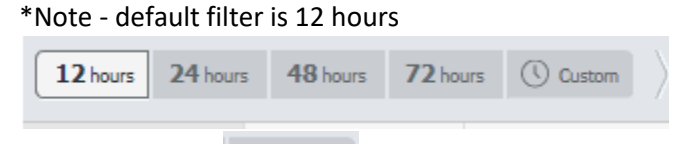

2. Click on Custom.

Custom Lookback Range window opens.

| Custom Lookback Ran | ige |                         |      |           | ×     |
|---------------------|-----|-------------------------|------|-----------|-------|
| Event               |     | Date Range              | Time |           |       |
| Checked Out         | ~   | 09/16/2021 - 09/17/2021 | Ð    | 16:00 🗸   |       |
|                     |     |                         |      |           |       |
|                     |     |                         |      |           |       |
|                     |     |                         |      | Search Ca | ancel |

3. Change Event field to Checked In.

The date range is set to 2 days. Change if needed by selecting the calendar icon.

| Custom Lookback Range                            |                                       |                   | ×  |
|--------------------------------------------------|---------------------------------------|-------------------|----|
| Event<br>Checked Out<br>Checked In<br>Discharged | Date Range<br>09/16/2021 - 09/17/2021 | <b>Time</b> 16:00 |    |
|                                                  |                                       | Search Cano       | el |

- 4. Click Search.
- 5. Patients display in list based on date range selected for Check In.
- 6. Patients with no Check-out Time or Discharge Disposition were not checked out.

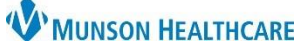

# End Visit for Patient Who Has Moved to an Acute Care Unit for ED Nurses

### Cerner FirstNet EDUCATION

|                   |                         |                       |                        |       |       |    |     |         |                                                      | _  |                       |
|-------------------|-------------------------|-----------------------|------------------------|-------|-------|----|-----|---------|------------------------------------------------------|----|-----------------------|
| Check-out Time    | Check-in Time           | Pre-Checkout Location | Patient Information    |       | 1 -   | DR | APC | RN Res/ | Patient Details                                      | φ. | Discharge Disposition |
| 🗒 September 17, 2 | 21                      |                       |                        |       |       |    |     |         |                                                      |    |                       |
| NOT CHECKED OUT   | 09/17/2021 13:47        | WR                    | CERNHOP, GERTIE        | 41y   | F 🧐   |    |     |         | TEST HOP KCHAPPELL                                   |    |                       |
| 09/17/2021 15:43  | 09/17/2021 10:07        | 6,it                  | *PASMUNSON, PEACOCK    | 78y   | м 🔞 🍕 |    |     |         | EDLP TEST CHECKOUT                                   |    | Admitted as inpatient |
| 🗒 September 16, 2 | 21                      |                       |                        |       |       |    |     |         |                                                      |    |                       |
| NOT CHECKED OUT   | 09/16/2021 11:51        | WR                    | *PASMUNSON, DIAMOND    | 61y   | F 📿   |    |     |         | TEST HCOLLISON                                       |    |                       |
| NOT CHECKED OUT   | 09/16/2021 10:29        | WR                    | *PASMUNSON, TANGERI    | 51y   | F 🍳   |    |     |         | TEST DOE PYXIS                                       |    |                       |
| 09/16/2021 23:59  | 09/16/2021 10:14        | WR                    | *PAS, KARI SEPTEM      | 46y   | F 🍳   |    |     |         | PROCEDURE AND TREATMENT NOT CARRIED OUT, UNSPECIFIED |    | SYSTEM DEFAULT (O)    |
| 09/16/2021 23:59  | 09/16/2021 10:14        | WR                    | *PAS, SAMANTHA AUGUSTA | 31y   | F 🧐   |    |     |         | PROCEDURE AND TREATMENT NOT CARRIED OUT, UNSPECIFIED |    | SYSTEM DEFAULT (O)    |
| 🗒 September 15, 2 | 21                      |                       |                        |       |       |    |     |         |                                                      |    |                       |
| 09/16/2021 10:59  | 09/15/2021 20:03        | WR                    | *PASMUNSON, QUINCY     | 76y   | м 🧐   |    |     |         | TESTING PYXIS                                        |    | HOME OR SELF CARE (O) |
| NOT CHECKED OUT   | 09/15/2021 13:54        | WR                    | *PAS, SAMANTHA AUG     | 31y   | F 🧐   |    |     |         | ESSENTIAL (PRIMARY) HYPERTENSION                     |    |                       |
| 🗒 September 13, 2 | 21                      |                       |                        |       |       |    |     |         |                                                      |    |                       |
| NOT CHECKED OUT   | 09/13/2021 20:33        | 15,a                  | *PASMUNSON, SHAGGY     | 39y   | м 🔞 🍕 |    |     |         | TEST                                                 |    |                       |
| NOT CHECKED OUT   | 09/13/2021 <b>20:08</b> | 38,a                  | *PASMUNSON, SCOOBY     | 58y   | F 🔞 🍕 |    |     |         | TESTING                                              |    | HOME OR SELF CARE (0) |
|                   |                         | L. Di                 | scharge Disposition    |       |       |    |     |         |                                                      |    |                       |
| the case is       |                         | 20                    | senarge bisposicion    |       |       |    |     |         |                                                      |    |                       |
| C Septe           | ember 13,               | 20                    |                        |       |       |    |     |         |                                                      |    |                       |
|                   |                         |                       |                        |       |       |    |     |         |                                                      |    |                       |
| NOT CHECK         | ED OUI                  |                       |                        |       |       |    |     |         |                                                      |    |                       |
|                   |                         |                       | A 1 31 1 3             |       |       |    |     |         |                                                      |    |                       |
| NOT CHECK         | ED OUT                  |                       | Admitted as inpa       | tient | [     |    |     |         |                                                      |    |                       |
|                   |                         |                       |                        |       |       |    |     |         |                                                      |    |                       |

## How to Check Out an Admitted Patient

#### To Check Out the patient:

- 1. Click on the patient's name in the Patient Information column.
- 2. Launch the ED Discharge Nurse Mpage.
- 3. Address required elements.
- 4. Click on Admit, IP, OR, MPR, CCL in the End Visit link at bottom of page.

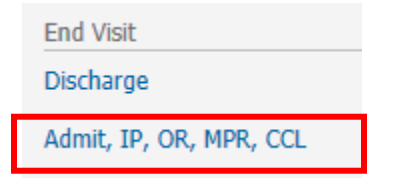

- The ED Transfer conversation window opens.
- 5. If your facility has a required (yellow) field address, select the correct option, and click OK.

| ED Transfer                                                                                                    |                | -         | -      |      | ×     |
|----------------------------------------------------------------------------------------------------|----------------|-----------|--------|------|-------|
| Last Name:                                                                                                    | First Name:    |           |        |      |       |
| Thomas and the second second sec | in it definite |           |        |      |       |
| Middle Name:                                                                                                    | Sex:           |           |        |      |       |
| PEACH                                                                                                    | Female         |           | $\sim$ |      |       |
| *Procedural Area Transfer?                                                                                                    |                |           |        |      |       |
|                                                                                                    |                |           |        |      |       |
| *Procedural Area Transfer?:                                                                                                    |                |           |        |      |       |
| No                                                                                                    | ~              |           |        |      |       |
|                                                                                                    |                |           |        |      |       |
|                                                                                                    |                |           |        |      |       |
|                                                                                                    |                |           |        |      |       |
|                                                                                                    |                |           | _      |      |       |
|                                                                                                    |                | ОК        |        | Can  | cel   |
| adv                                                                                                    | TSTE           | DRN14 DEV | 9/17/  | 2021 | 16:06 |